# অনলাইন ভর্তি কমিটি

## ঢাকা বিশ্ববিদ্যালয়

ঢাকা বিশ্ববিদ্যালয় শিক্ষাবর্ষ ২০২২-২০২৩ আন্ডারগ্র্যাজুয়েট প্রোগ্রামে ভর্তি

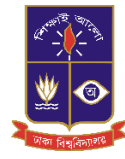

## <u>অনলাইন আবেদন ফি জমা দান পদ্ধতি</u>

<u>আবেদন ফি-১০০০ টাকা</u>

ঢাকা বিশ্ববিদ্যালয়ের ভর্তির ওয়েবসাইট (<u>https://admission.eis.du.ac.bd/</u>) এর মাধ্যমে আবেদনকারী শিক্ষার্থী ডাশবোর্ড থেকে বাম পাশের আবেদন ফি বাটনে ক্লিক করে আন্ডারগ্র্যাজুয়েট প্রোগ্রামের অনলাইন আবেদন ফি জমা দান দুইটি মাধ্যমে সম্পন্ন করা যায় ।

- অনলাইন পেমেন্ট (SSLCOMMERZ Payment Gateway এর মাধ্যমে)
- অফলাইন পেমেন্ট (সোনালী,জনতা,অগ্রনী ও রুপালি ব্যাংক এর মাধ্যমে)

# অনলাইন পেমেন্ট (SSLCOMMERZ Payment Gateway)

## ধাপ ১:

আবেদনকারী শিক্ষার্থী ঢাকা বিশ্ববিদ্যালয়ের ভর্তির ওয়েবসাইট (<u>https://admission.eis.du.ac.bd/</u>) পেইজে উচ্চ মাধ্যমিক রোল (বা, সমমান আইডি), মাধ্যমিক রোল, উচ্চ মাধ্যমিক বোর্ড,পাসের সন দিয়ে দাখিল করুন/Submit বাটনে ক্লিক করতে হবে।

| আন্ডারগ্র্যাজুয়েট প্রোগ্রামে ভর্তি আবেদন ২০                                                                                                    | ২২২২৬, ঢাকা বিশ্ববিদ্যালয়                                                       | Q 📮 বাংলা 📞 |
|----------------------------------------------------------------------------------------------------|----------------------------------------------------------------------------------|-------------|
| LOOM         genti <ul> <li>(दाद लड़</li> <li>(दाद लड़</li> <li>(दाद लड़</li> <li>(दाद लड़</li> <li>(दाद लड़</li> <li>(दाद लड़</li> <li>(दाद लड़</li> <li>(दाद लड़</li> <li>(दाद लड़</li> <li>(दाद लड़</li> <li>(दाद लड़</li> <li>(दाद लड़</li> <li>(दाद लड़)</li> <li>(दाद लड़</li> <li>(दाद लड़)</li> <li>(दाद लड़)</li> <li>(दाद लड़)</li> <li>(दाद लड़)</li> <li>(दाद लड़)</li> <li>(दाद लड़)</li> <li>(दाद लड़)</li> <li>(दाद लड़)</li> <li>(दाद लड़)</li> <li>(दाद लड़)</li> </ul> <ul> <li>(दाद लड़)</li> <li>(दाद लड़)</li> </ul> <ul> <li>(दाद लड़)</li> <li>(दाद लड़)</li> <li>(दाद लड़)</li> <li>(दाद लड़)</li> <li>(दाद लड़)</li> <li>(दाद लड़)</li> <li>(दाद लड़)</li> <li>(दाद लड)</li> <li>(दाद लड)</li></ul> | যাইন<br>উভয়ায়জি বেল (বা, সময়ন মইটি) ***<br>:::::::::::::::::::::::::::::::::: |             |
| © 2010 - 22 Central Admission Office.<br>University of Dhaka                                                                                                    |                                                                                  |             |

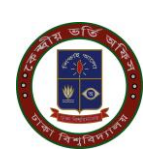

### ধাপ ২:

উপরে উল্লেখিত **দাখিল করুন/Submit** বাটন্ টিতে ক্লিক করলে আবেদনকারী শিক্ষার্থী একটি ড্যাশবোর্ড দেখতে পাবে। আবেদনকারী শিক্ষার্থীর ড্যাশবোর্ডে ব্যক্তিগত তথ্য,আবেদনের অবস্থা,আবেদন ফি,পরীক্ষার আঞ্চলিক কেন্দ্র সহ বিস্তারিত তথ্য গুলি দেখতে পাওয়া যাবে। আবেদনকারী শিক্ষার্থীর ড্যাশবোর্ডে আবেদন অবস্থার মেনু বারের মধ্যে যে ইউনিটে আবেদন করতে আগ্রহী সেই ইউনিটে **আবেদন ফি** বাটনে ক্লিক করুন।

| আন্ডারহ্য্যান্ডুয়েট প্রোগ্রামে ভর্তি আবেদন ২০২২           | ২-২৩, ঢাকা বিশ্ববিদ্যালয়                                             |                                                                                                    |                                        | Q 📑 ধালা 🐛 |
|------------------------------------------------------------|-----------------------------------------------------------------------|----------------------------------------------------------------------------------------------------|----------------------------------------|------------|
| <u>LOCOUT</u><br>                                          | ব্যক্তিগত কৰা<br>                                                     | আবেদনের অবস্থা<br>শির্জান ইউনিট<br>আবেদনে টিট<br>এই<br>বন্ধ, অধিন ও সাহাজিক বিজ্ঞান ইউনিট<br>ব্যবদায় শিলা ইউনিট<br>সারকার ইউনিট |                                        | সহায় বেছ  |
| © 2010-22 Central Admission Office.<br>University of Chaba | श्रमणः :<br>शार्वः म्याप्रमित्तः<br>शास्त्रवः : ३७३३<br>भाषः : तिव्यस | গ্রীক্ষার আঞ্চলিক কেন্দ্র<br>💡 ময়ামনসিংহ                                                                                        | প্রশ্ন ও উত্তরশরে ভাষার ধরন<br>🖄 বাংলা |            |

## ধাপ ৩:

আবেদনকারীর শিক্ষার্থী উপরে উল্লেখিত ড্যাশবোর্ড এর **আবেদন ফি** বাটনের উপর ক্লিক করলে ফি জমা দেওয়ার PAYBANK ও PAYONLINE এই দুটি বাটন দেখতে পারবে। ব্যাংকে পেমেন্ট করতে চাইলে PAYBANK বাটনে ক্লিক করে পে স্লিপ ডাউনলোড করে সোনালী,অগ্রনী,জনতা অথবা রুপালি বাংকের যেকোনো শাখায় পে-স্লিপে উল্লেখিত টাকা জমা দিতে পারবে।

আবেদনকারী শিক্ষার্থী যদি অনলাইনে ফি পেমেন্ট করতে চায়, তবে PAYONLINE বাটনে ক্লিক করুন।

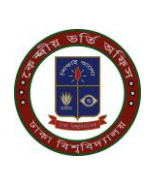

| আন্ডারহ্যাজুয়েট প্রোগ্রামে ভর্তি আবেদন ২০২২                 | ২-২৩, ঢাকা বিশ্ববিদ্যালয়          |              |                         | 🔍 🧧 বাংলা 🐛 |
|--------------------------------------------------------------|------------------------------------|--------------|-------------------------|-------------|
| LOGONT                                                       | অন্দুপূর্ণ কথা                     |              |                         |             |
| ≕, নেটিশ সমূহ +                                              | ফি সমূহ                            |              |                         |             |
| ছার/ছারীর ভ্যাশবোর্ড                                         | # UNIT                             | PIN          | PAYMENT / PAYRECEIPT    |             |
| 🖻 আবেদন ফি                                                   | ৯ কলা, আইন ও সামাজিক বিজ্ঞান ইউনিট | 130224963625 | 2 PAY BANK 🕘 PAY ONLINE |             |
|                                                              | <ul> <li>বিজ্ঞান ইউনিট</li> </ul>  | 110273642906 | 2 PAYBANK () PAY ONLINE |             |
|                                                              |                                    |              |                         |             |
|                                                              |                                    |              |                         |             |
|                                                              |                                    |              |                         |             |
|                                                              |                                    |              |                         |             |
|                                                              |                                    |              |                         |             |
|                                                              |                                    |              |                         |             |
| © 2010 - 22 Central Admission Office.<br>University of Dhaka |                                    |              |                         |             |

### ধাপ ৪:

আবেদনকারী শিক্ষার্থী Payment বাটনটিতে ক্লিক করলে নিম্নেবর্নিত পেমেন্ট পেইজটি ওপেন হবে। নিম্নে প্রদর্শিত পেইজটিতে শিক্ষার্থীর বিস্তারিত তথ্য,আবেদন এর টাকার পরিমান,SSLCOMMERZ লোগো দেখতে পাওয়া যাবে। উক্ত পেইজের নিচের দিকে SSLCOMMERZ বাটনটিতে ক্লিক করুন।

| আন্ডারগ্র্যাজ্রেট প্রোগ্রামে ভর্তি আবেদন ২০২২-২৩, ঢাকা বিশ্ববিদ্যাপয় |                                                                                 | Q 🧧 বাংলা 📞 |
|-----------------------------------------------------------------------|---------------------------------------------------------------------------------|-------------|
| LORGUT                                                                | শিক্ষাৰ্থীৱ বিভাৱিত তথ্য<br>মহলেদকাইৰ নম :                                      |             |
| ≕্লাদিবস্থ +<br>≣ঃ যথখটাত ভাশবোর্ড<br>⊟ আবেদা দি                      | হুজন্ম : কন্য, আহন ৬ সায়ের্যক বিজন হয়নেত<br>উদ্ধন্নবিদ্যালয়েন রেন্স :        |             |
|                                                                       | যোট নিময় পঠিলে (মৰ্ম না) : ১০০০ নিম্ন<br>অভিৰবন্যা                             |             |
|                                                                       | SSILCOMMERZ सेर रक्षन प्रभाव की कार के के कार<br>महत कि का के कार<br>महत कि काम |             |
| © 2010 - 22 Central Admission Office<br>University of Chaka           |                                                                                 |             |

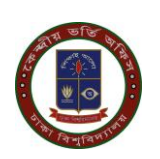

ধাপ ৫:

উপরে উল্লেখিত পেমেন্ট পেইজে প্রদর্শিত SSLCOMMERZ বাটনটিতে ক্লিক করার পর নিচের পেইজ টি আসবে। নিম্নোক্ত পেইজটিতে SSLCOMMERZ Payment Gateway যে যে ব্যাংক,মোবাইল ব্যাংকিং ,ইন্টারনেট ব্যাংকিং সাপোর্ট করে সেটা দেখানো হয়। আবেদনকারী শিক্ষার্থীকে উক্ত পেইজের নিচের দিকে GO FOR PAYMENT বাটনটিতে ক্লিক করুন।

পেইজে প্রদর্শিত SSLCOMMERZ: Payment Gateway নির্দেশনা অনুযায়ী ডেবিট/ক্রেডিট কার্ড, মোবাইল ব্যাংকিং অথবা ইন্টারনেট ব্যাংকিং এর মাধ্যমে আবেদন ফি জমা দিতে পারবে।

| আন্ডারগ্র্যাঞ্জুরেট প্রোগ্রামে ভর্তি আবেদন ২০২২-২৩, ঢাকা বিশ্ববিদ্যালয় | SSLCOMMERZ                                                                                   | ০ 🔳 বালা 🐛 |
|-------------------------------------------------------------------------|----------------------------------------------------------------------------------------------|------------|
| LOGOUT                                                                  | Payment Channels vertically (DECOMPANY)                                                      |            |
| Səlimə Təbəssum<br>ল্ল্লেটিশ সমূহ +                                     |                                                                                              |            |
| া হয়েছটেং ভাগবোর্ব<br>লি আবেদন জি                                      |                                                                                              |            |
|                                                                         |                                                                                              |            |
|                                                                         | OO FOR PAYMENT<br>CLOSE                                                                      |            |
|                                                                         | SSLCOMMERZ<br>SSLCOMMERZ বে বেল কেন ফলম ভিয়াক সেটা ছালকে সিটা ছালকে উপাতে<br>সিবল ট্রিক করন |            |
| © 2010-22 Central Admission Office                                      |                                                                                              |            |
| © 2010 - 22 Central Admission Office.<br>University of Dhaka            |                                                                                              |            |

## ধাপ ৬ :

উপরে উল্লেখিত পেমেন্ট পেইজে GO FOR PAYMENT বাটনটিতে ক্লিক করলে নিচের প্রদর্শিত পেইজটি আসবে। পেইজটিতে SSLCOMMERZ Payment Gateway দিয়ে CARDS, MOBILE BANKING AND INTERNET BANKING এর মাধ্যমে আবেদন ফি জমাদান করা যাবে। যদি আবেদনকারী শিক্ষার্থী মোবাইল ব্যাংকিং এর মাধ্যমে করতে চায় তবে MOBILE BANKING বাটনটিতে ক্লিক করলে বিকাশ রকেট, নগদ সহ অনান্য মোবাইল ব্যাংকিং সম্বলিত নিচের পেইজটি প্রদর্শিত হবে।

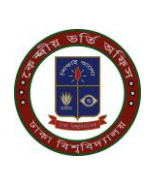

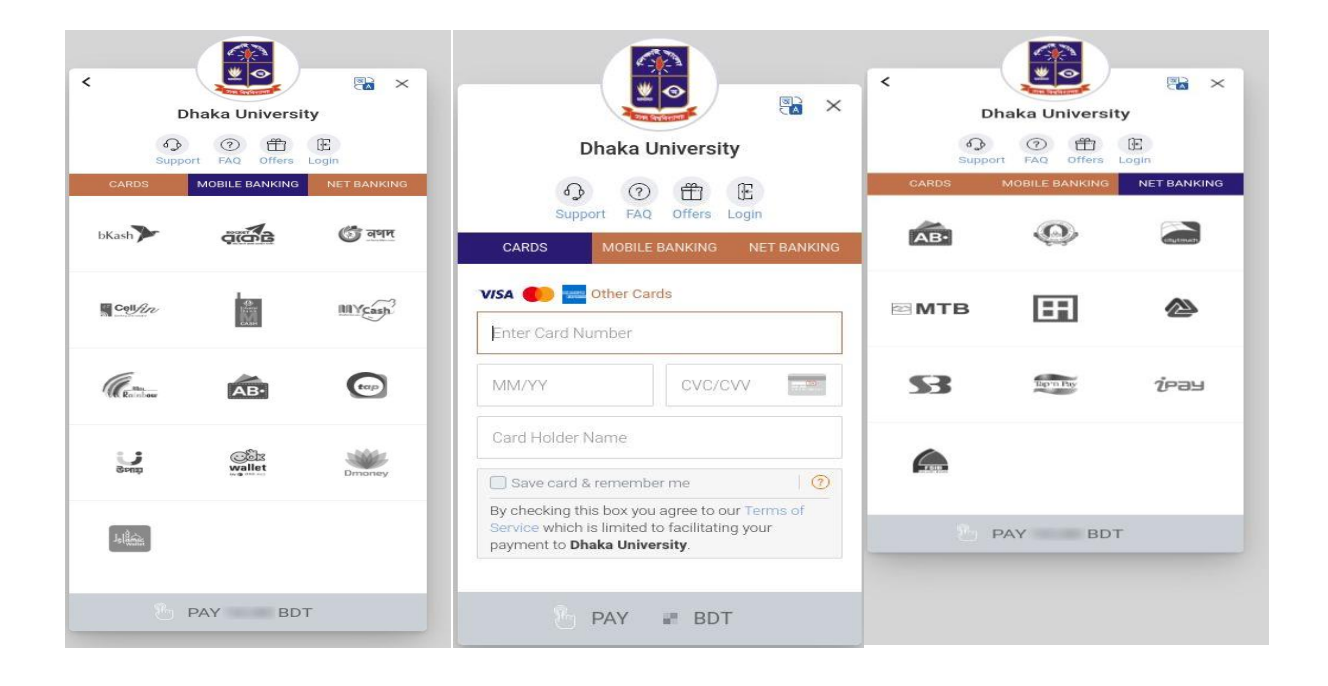

### ধাপ ৭:

পেইজে প্রদর্শিত SSLCOMMERZ: Payment Gateway নির্দেশনা অনুযায়ী ডেবিট/ক্রেডিট কার্ড, মোবাইল ব্যাংকিং অথবা ইন্টারনেট ব্যাংকিং এর মাধ্যমে আবেদন ফি জমা লেনদেনটি সঠিকভাবে সম্পন্ন হলে ''অভিনন্দন! সফলভাবে টাকা জমা হয়েছে'' স্ক্রীন প্রদর্শিত হবে।

| আন্ডারগ্র্য্যাজ্যেট প্রোগ্রামে ভর্তি আবেদন ২০-               | ২২৫, চাকা বিশ্ববিদ্যালয়                                                                                                    | Q 🔳 सारमा 📞 |
|--------------------------------------------------------------|----------------------------------------------------------------------------------------------------|-------------|
| LOCCUT                                                       | ত্তি অভিনন্দন! আপনি সফলভাবে টাকা জমা দিতে পেরেছেন।                                                                                                    |             |
| ন্য ব্যোগি সমূহ +<br>ক্রি হারগ্রহার আগবোর্চ<br>ার আবেন ফি    | বিজ্ঞান ইউনিট<br>আপনা আসম কৰা হয়ে।<br>আগমের্যে স্বর্গৃন্নই ইউনিটের ৫০ মেডৰ প্রান্থ কিন্দুর এটানসেহ করে গারনেন।                                                                      |             |
|                                                              | জাবেলন বিশৱ দিবে বেয়ে নিত্ৰৰ পাঁৱন বহুৰ<br>জাবেলন বি                                                                                                    |             |
|                                                              | এয়োচনীয় কথ্য                                                                                                    |             |
|                                                              | <ul> <li>পরীক্ষা চন্দ্রর সময় হতে ৬৮ ঘণ্টা আশে আপনার পরীক্ষার আসনের অবস্থান প্রকাশিত হবে। ভ্যাপবোর্ড হতে বা এস. এম. এস. করে আপনি আপনার আসনের অবস্থান<br/>ছানেতে প্ররবেশ।.</li> </ul> |             |
|                                                              |                                                                                                    |             |
|                                                              |                                                                                                    |             |
|                                                              |                                                                                                    |             |
| © 2010 - 22 Central Admission Office.<br>University of Disks |                                                                                                    |             |

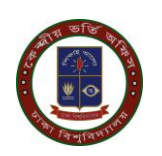

## ধাপ ৮:

| আন্ডারগ্র্যাজুয়েট প্রোগ্রামে ভর্তি আবেদন ২০২২               | ২-২৩, ঢাকা বিশ্ববিদ্যালয়           | ۵. 🚥                     | ter 📞 |
|--------------------------------------------------------------|-------------------------------------|--------------------------|-------|
| LOCOLT<br>Admin Mourin Neha                                  | তকতুসূর্ব তথ্য                      |                          |       |
| ≕, নোটিশ সমূহ +                                              | ফি সমূহ                             |                          |       |
| 📲 ছাত্র/ছাত্রীর ভ্যাশবোর্ড                                   | # UNIT                              | PIN PAYMENT / PAYRECEIPT |       |
| 🖿 আবেদন ফি                                                   | ১ বিজ্ঞান ইউনিট                     |                          |       |
|                                                              | ২ কলা, আইন ও সামাজিক বিজ্ঞান ইউনিট  | 1 PAY RECEIPT            |       |
|                                                              | ৩ ব্যবসায় শিক্ষা ইউনিট             |                          |       |
|                                                              | <ul> <li>চারন্দকশা ইউনিট</li> </ul> |                          |       |
|                                                              |                                     |                          | _     |
|                                                              |                                     |                          |       |
|                                                              |                                     |                          |       |
|                                                              |                                     |                          |       |
| © 2010 - 22 Central Admission Office.<br>University of Dhaka |                                     |                          |       |

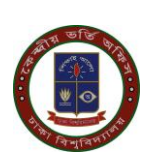

# মোবাইল ব্যাংকিং এর মাধ্যমে আবেদন ফি জমা দান পদ্ধতি

আবেদনকারী শিক্ষার্থী মোবাইল ব্যাংকিং এর মাধ্যমে করতে চায় তবে SSLCOMMERZ শিক্ষার্থী Payment Gateway এর MOBILE BANKING বাটনটিতে ক্লিক করলে বিকাশ রকেট, নগদ সহ অনান্য মোবাইল ব্যাংকিং সার্ভিসিং সমূহ নিচের পেইজে প্রদর্শিত হবে।

পেমেন্ট মেনুতে প্রদর্শিত Payment Gateway হতে যেকোন ১ টি মাধ্যমে ১০০০/- টাকা পরিশোধের মাধ্যমে Payment সম্পন্ন করতে হবে।

| <             | Dhaka Universit        | ey X                 |
|---------------|------------------------|----------------------|
| Sup           | port FAQ Offers        | (E<br>Login          |
| CARDS         | MOBILE BANKING         | NET BANKING          |
| bKash         | CITCA B                | 🌀 নগদ                |
| Cell/20       | Q<br>Distant<br>CALSER | MIYcash <sup>3</sup> |
| Me            | AB-                    |                      |
| ्र<br>सम्बद्ध | wallet                 | Dmoney               |
| Jsl           |                        |                      |
| E             | PAY BD1                | r                    |

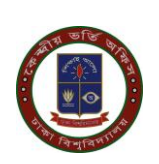

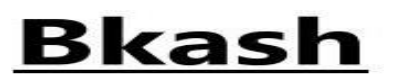

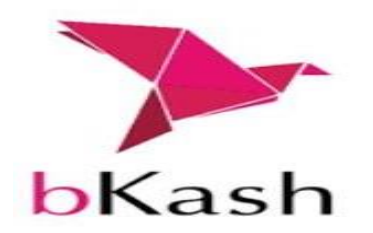

#### ধাপ ১:

উপরে উল্লেখিত মোবাইল ব্যাংকিং এর মধ্যে আবেদনকারী শিক্ষার্থী যদি বিকাশের মাধ্যমে পেমেন্ট করতে চাই তবে প্রথমে Bkash লোগো সম্বলিত বাটনটিতে ক্লিক করে তারপর Pay বাটনটিতে ক্লিক করুন।

| <           |                            |             |
|-------------|----------------------------|-------------|
|             | Dhaka Universit            | ty          |
| ر ک<br>supt | Port FAQ Offers            | Login       |
| CARDS       | MOBILE BANKING             | NET BANKING |
| bKash       | 3000                       | 🌀 নগদ       |
| Cell/22     | ditta<br>Tarana<br>Calante | III Ycash   |
| A Radiation | AB-                        |             |
| South       | wallet                     | Dmoney      |
| Jalämin     |                            |             |
|             | PAY BD1                    | r i         |

### ধাপ ২:

উপরে উল্লেখিত পেমেন্ট পেইজে প্রদর্শিত Bkash লোগোর নিচে Pay বাটনে ক্লিক করার পর নিচের পেইজ টি আসবে । এখানে arrow মার্কিং স্থানে বিকাশ একাউন্ট নাম্বার উল্লেখ করতে হবে এবং Confirm বাটনে ক্লিক করতে হবে।

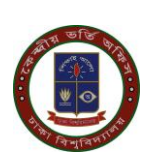

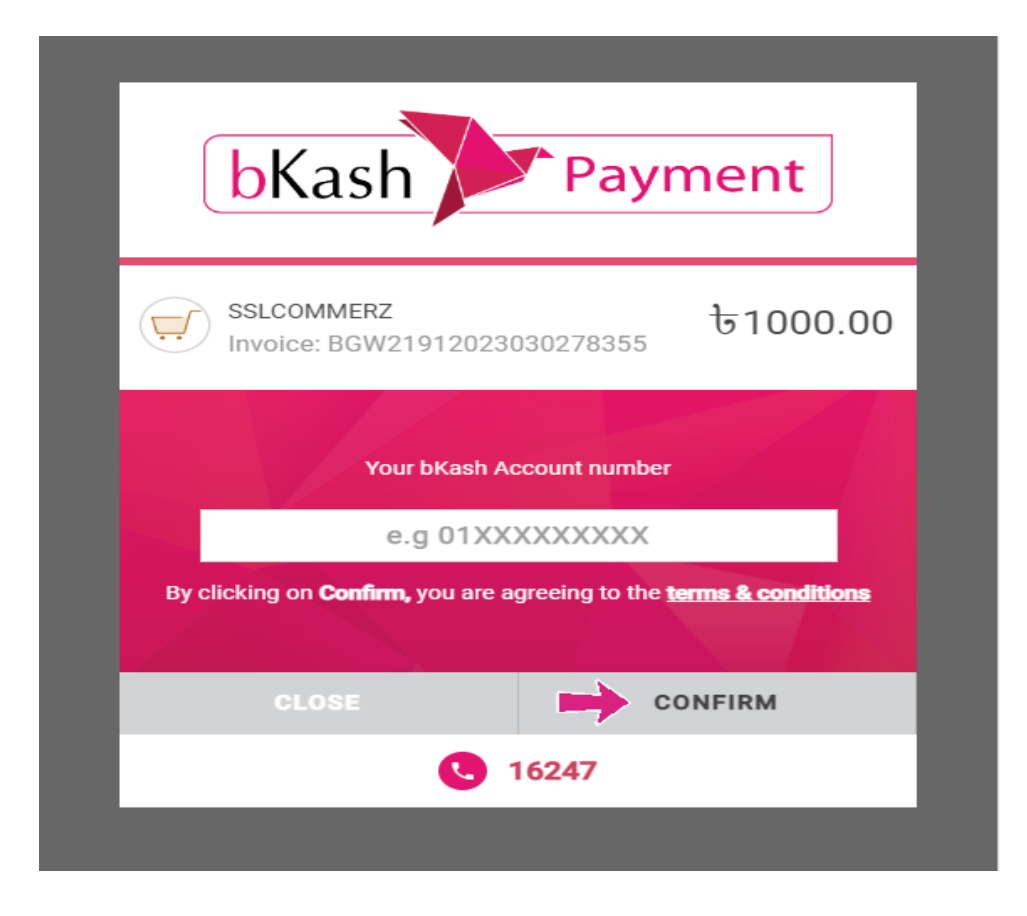

#### ধাপ ৩:

Confirm বাটনে ক্লিক করার পর নিচের পেইজটি আসবে আবেদনকারী শিক্ষার্থী মোবাইলে প্রাপ্ত Verification Code নির্দিষ্ট স্থানে বসিয়ে করতে Confirm বাটনে ক্লিক করুন।

| bKash Payment                                         |
|-------------------------------------------------------|
| SSLCOMMERZ<br>Invoice: BGW21912023030278355 ७1000.00  |
| Enter verification code sent to <b>017 ** *** 266</b> |
| bKash Verification Code                               |
| Didn't receive code? Resend code                      |
| CLOSE CONFIRM                                         |
| <b>U</b> 16247                                        |
|                                                       |

ভর্তি আবেদন ফি জমাদান নির্দেশিকা অনলাইন ভর্তি কমিটি, ঢাকা বিশ্ববিদ্যালয়

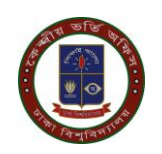

helpline@eis.du.ac.bd

### ধাপ ৪:

উপরে উল্লেখিত পেইজের Confirm বাটনে ক্লিক করার পর নিচের পেইজটি আসবে,এখানে আপনার বিকাশ একাউন্ট এর PIN নাম্বার বসিয়ে Confirm বাটনে ক্লিক করুন।

| bKash                              | Payment                    |
|------------------------------------|----------------------------|
| SSLCOMMERZ<br>Invoice: BGW21912023 | 3030278355 <b>b1000.00</b> |
| Enter PIN of your bKash Ac         |                            |
| Ente                               | er PIN                     |
| Ente                               | er PIN                     |
| CLOSE                              | er PIN                     |
| CLOSE                              | er PIN<br>CONFIRM<br>16247 |

### ধাপ ৫:

উপরে উল্লেখিত পেইজের Confirm বাটনটিতে ক্লিক করার পর লেনদেনটি সঠিকভাবে সম্পন্ন হলে ''অভিনন্দন! সফলভাবে টাকা জমা হয়েছে'' স্ক্রীন প্রদর্শিত হবে। আবেদন ফি সফলভাবে সম্পন্ন হওয়ার পর আবেদনকারী শিক্ষার্থী ড্যাশবোর্ডের সংলিষ্ট ইউনিটের ব্লক থেকে ভর্তি পরীক্ষার ফি এর প্রাপ্তি স্বীকারপত্র/Pay Reciept ফি ডাউনলোড করতে পারবেন।

| আন্ডার্য্রাট্র্রোট রোরামে ছর্তি আবদন ২০২২-২৫, চাকা বিশ্ববিদ্যালয়                                                                                                    |
|----------------------------------------------------------------------------------------------------|
| তে<br>১০০০/ অভিনন্দন! আপনি সফলভাবে টাকা জমা দিতে পেরেছেন।                                                                                                    |
| <ul> <li>নেটিশ সমূহ +         <ul> <li>বিশ্বান ইউনিট<br/>আপনার আবনন মন্দ্র হায়েন।</li> <li>আবনর আবনে মন্দ্র হায়েন।</li> <li>আবনের মন্দ্রের ইউনিটার রুর সেবে মর্ত্র প্রিরাদেন।</li> <li>আবনের মন্দ্রের ইউনিটার রুর সেবে মর্ত্র প্রিরাদেন।</li> </ul> </li> <li>আবনের মিন্দ্রের ইউনিটার রুর সেবে মর্ত্র প্রিরাদেন।</li> </ul> |
| মহলেন দিয়ে দিয়ে বাবে নিয়ন ঘটনা চাসুন<br>স্থানিক প্ৰথম কি প্ৰতিষ্ঠান                                                                                                    |
| প্ৰয়োচনীয় তথ্য                                                                                                    |
| <ul> <li>পরীক্ষা করন্দর সময় হতে ৪৮ খন্টা আগে আপনার পরীক্ষার আসনের অবস্থান প্রকাশিত হবে। আপবোর্ড হতে বা এস. এম. এস. করে আপনি আপনার আসনের অবস্থান<br/>জনেতে পারবেন।.</li> </ul>                                                                                                    |
|                                                                                                    |
|                                                                                                    |
|                                                                                                    |
|                                                                                                    |
| 0 2010-22 Central Administra Office.                                                                                                    |

ভর্তি আবেদন ফি জমাদান নির্দেশিকা অনলাইন ভর্তি কমিটি, ঢাকা বিশ্ববিদ্যালয়

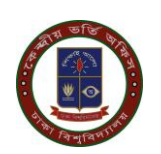

helpline@eis.du.ac.bd

### ধাপ ৬:

| আন্ডারগ্র্যাজুয়েট প্রোগ্রামে ভর্তি আবেদন ২০২২               | ২-২৩, ঢাকা বিশ্ববিদ্যালয়                 | Q 🔹 🕫                    | e C |
|--------------------------------------------------------------|-------------------------------------------|--------------------------|-----|
| Locali                                                       | যন্তপুসুর্ব তথ্য                          |                          |     |
| ≕, সোটিশ সমূহ +                                              | ফি সমূহ                                   |                          |     |
| 📰 ছার/ছারীর ড্যাশবোর্ড                                       | e UNIT                                    | PIN PAYMENT / PAYRECEIPT |     |
| 🚍 আবেদন ফি                                                   | ১ বিজ্ঞান ইউনিট                           | 🔶 主 РАУ РЕСБИТ           |     |
|                                                              | < কলা, আইন ও সামাজিক বিজ্ঞান ইউনিট<br>-   | 🛓 PAV RECEIPT            |     |
|                                                              | <ul> <li>ব্যবসায় শিক্ষা ইউনিট</li> </ul> | L PAY RECEIPT            |     |
|                                                              | <ul> <li>চারন্দশশা ইউনিট</li> </ul>       | 👱 PAV RECEIPT            |     |
|                                                              |                                           |                          | _   |
|                                                              |                                           |                          |     |
|                                                              |                                           |                          |     |
|                                                              |                                           |                          |     |
| © 2010 - 22 Central Admission Office.<br>University of Dhaka |                                           |                          |     |

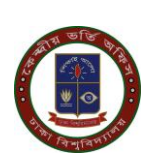

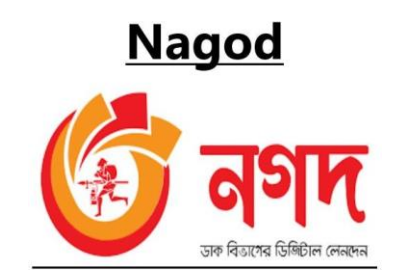

## ধাপ ১:

উপরে উল্লেখিত মোবাইল ব্যাংকিং এর মধ্যে আবেদনকারী শিক্ষার্থী যদি বিকাশের মাধ্যমে পেমেন্ট করতে চাই তবে প্রথমে Nagad লোগো সম্বলিত বাটনটিতে ক্লিক করে তারপর Pay বাটনটিতে ক্লিক করুন।

| <        |                |             |
|----------|----------------|-------------|
|          |                | 0E          |
| CARDS    | MOBILE BANKING | NET BANKING |
| bKash    | arche          | 🎯 নগদ       |
| Collfbre |                | MI Yeash    |
| Renter   | AB-            | (top)       |
| 3 anna   | wallet         | Dmoney      |
|          |                |             |
| E.       | PAY BD1        | F           |

## ধাপ ২:

উপরে উল্লেখিত পেমেন্ট পেইজে প্রদর্শিত Nagad লোগোর নিচে Pay বাটনে ক্লিক করার পর নিচের পেইজ টি আসবে ।এখানে Nagad একাউন্ট নাম্বার উল্লেখ করতে হবে এবং **Proceed** বাটনে ক্লিক করতে হবে।

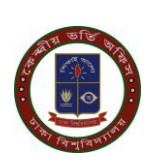

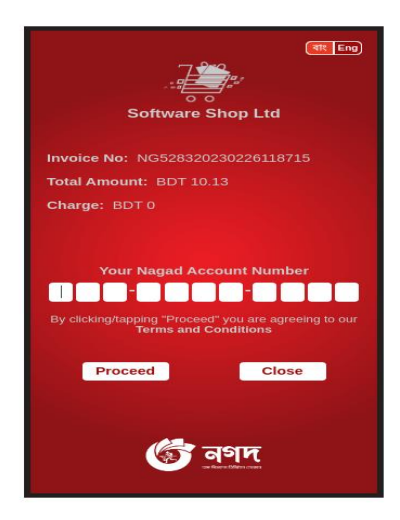

ধাপ ৩:

উপরে উল্লেখিত পেইজের **Proceed** বাটনে ক্লিক করার পর নিচের পেইজটি আসবে।এখানে আবেদনকারী শিক্ষার্থী মোবাইলে প্রাপ্ত Verification Code(OTP) নির্দিষ্ট স্থানে বসিয়ে **Proceed** বাটনে ক্লিক করতে হবে।

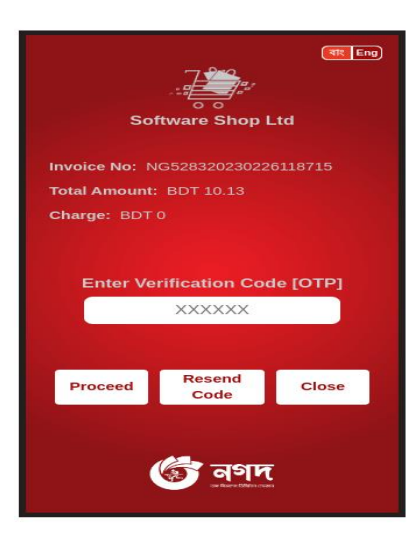

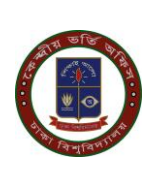

## ধাপ ৪:

উপরে উল্লেখিত পেইজের Proceed বাটনে ক্লিক করার পর নিচের পেইজটি আসবে,এখানে আপনার নগদ একাউন্ট এর PIN নাম্বার উল্লেখ করতে হবে এবং Proceed বাটনে ক্লিক করতে হবে।

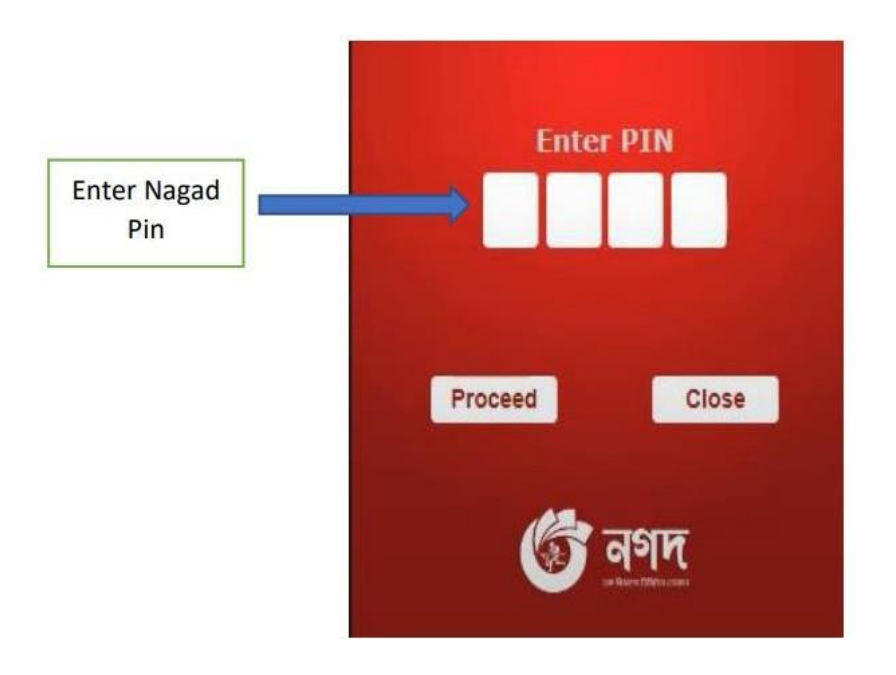

## ধাপ ৫:

উপরে উল্লেখিত পেইজের Confirm বাটনটিতে ক্লিক করার পর লেনদেনটি সঠিকভাবে সম্পন্ন হলে "অভিনন্দন! সফলভাবে টাকা জমা হয়েছে" স্ক্রীন প্রদর্শিত হবে। আবেদন ফি সফলভাবে সম্পন্ন হওয়ার পর আবেদনকারী শিক্ষার্থী ড্যাশবোর্ডের সংলিষ্ট ইউনিটের ব্লক থেকে ভর্তি পরীক্ষার ফি এর প্রাপ্তি স্বীকারপত্র/ Pay Reciept ফি ডাউনলোড করতে পারেন।

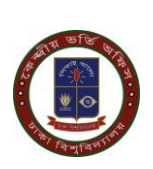

| অধিতৃক্ত ও উপাদানকম্প কলেজে স্নাতকপূর্ব                      | ভৰ্তি আবেনন, চাৰন বিশ্ববিদ্যালয় Q                                                                                                    | 🗖 वाश्ला 🐛 |
|--------------------------------------------------------------|----------------------------------------------------------------------------------------------------|------------|
| Lodiki                                                       | তি অভিনন্দন! সফলভাবে টাকা জমা হয়েছে প্রয়াঙনীয় তথ্য<br>-                                                                                              |            |
| ≕, লোটশ সমূহ +<br>লী হেমে শেষ                                | বিদ্ধান ইউনিটি<br>শিক্ষান ইউনিট আপনার আবেদন সমল হয়ে।<br>ভালবোর্তে স্টেইট ইউনিটার ব্রহ কেন্ডে ভর্তি পরীকার ডি-এর প্রান্তি হাঁজিলের ডাউনসোড করতে পারনেন। |            |
|                                                              | ভয়াপদেহাঁ এ দিনে সেতে নিয়ন গাঢ়িন চাপুন<br>ভয়াপদেহাঁ গ                                                                                               |            |
|                                                              |                                                                                                    |            |
|                                                              |                                                                                                    |            |
| © 2010 - 21 Central Admission Office.<br>University of Dhaka |                                                                                                    |            |

#### ধাপ ৬:

| আন্ডারগ্র্যাজ্যেট প্রোগ্রামে ভর্তি আবেদন ২০২২                | -২৩, ঢাকা বিশ্ববিদ্যালয়           |                          | ০ 🖬 বাংল 📞 |
|--------------------------------------------------------------|------------------------------------|--------------------------|------------|
| LOOUT<br>Adnin Mourin Neha                                   | <i>ফলভূপ্</i> তি অয                |                          |            |
| ≕, নোটিশ সমূহ +                                              | ফি সমূহ                            |                          |            |
| ≣≣ ছা¤/ছানীৰ ড্যাশৰোৰ্ড                                      | # UNIT                             | PIN PAYMENT / PAYRECEIPT |            |
| 🖶 আবেদন ফি                                                   | ১ বিজ্ঞান ইউনিট                    |                          |            |
|                                                              | ২ কলা, আইন ও সামাজিক বিজ্ঞান ইউনিট | PAY RECEIPT              |            |
|                                                              | • ব্যবসায় শিক্ষা ইউনিট            | ± рау рессирт            |            |
|                                                              | <ul> <li>চারন্দশা ইউনিট</li> </ul> | PAY RECEIPT              |            |
|                                                              |                                    |                          |            |
|                                                              |                                    |                          |            |
|                                                              |                                    |                          |            |
|                                                              |                                    |                          |            |
| © 2010 - 22 Central Admission Office.<br>University of Dhaka |                                    |                          |            |

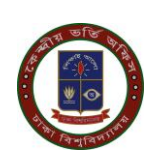

# কার্ড এর মাধ্যমে আবেদন ফি জমা দান পদ্ধতি

### ধাপ ১ :

উপরে উল্লেখিত পেমেন্ট পেইজে প্রদর্শিত GO FOR PAYMENT বাটনটিতে ক্লিক করলে নিচের প্রদর্শিত পেইজটি আসবে। যদি আবেদনকারী শিক্ষার্থী VISA,MASTERCARD,AMERICAN EXPRESS সহ অনান্য কার্ড দিয়ে করতে চায় তবে কার্ড নাম্বার, MM/YY,CVC/CVV এবং কার্ড হোল্ডারের নাম উল্লেখ করতে হবে এবং **PAY** বাটনটিতে ক্লিক করতে হবে।

|         | 10000        |          | the state  |             |         |
|---------|--------------|----------|------------|-------------|---------|
|         | Dha          | ika Ui   | niversi    | ty          |         |
|         | Support      | ⑦<br>FAQ | Offers     | (E<br>Login |         |
| CARD    | s M          | OBILE E  | ANKING     | NET         | FBANKIN |
|         | Dth          | er Carc  | s          |             |         |
| Enter ( | Card Numb    | ber      |            |             |         |
| MM/Y    | Y            |          | CVC/       | CVV         |         |
| Card H  | lolder Nam   | ne       |            |             |         |
| Save    | e card & ren | nembei   | me         |             | 10      |
| Duchas  | king this b  | ox you : | agree to ( | our Terr    | ns of   |

### ধাপ ২:

উপরে উল্লেখিত পেইজের PAY বাটনটিতে ক্লিক করার পর লেনদেনটি সঠিকভাবে সম্পন্ন হলে ''অভিনন্দন! সফলভাবে টাকা জমা হয়েছে'' স্ক্রীন প্রদর্শিত হবে। আবেদন ফি সফলভাবে সম্পন্ন হওয়ার পর আবেদনকারী শিক্ষার্থী ড্যাশবোর্ডের সংলিষ্ট ইউনিটের ব্লক থেকে ভর্তি পরীক্ষার ফি এর প্রাপ্তি স্বীকারপত্র/ Pay Reciept ফি ডাউনলোড করতে পারেন।

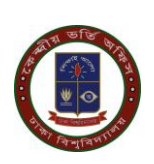

| অধিচুক্ত ও উপাদানকম্প কলেজে য়াতকপূর্ব ভর্তি                                                     | য়বেদন, চাকা বিশ্ববিদ্যালয়                                                                                                    | ۹ 🗖      |
|--------------------------------------------------------------------------------------------------|----------------------------------------------------------------------------------------------------|----------|
| আনিয়ত ৫ উপযোগকপ বাসেরে য়াতে গুরু ভার্ব<br><u>coon</u><br>gent<br>Ξ, স্বাটশ সমূহ +<br>↑ বেয় পদ | হবেন, চাৰ্বা বিশ্ববিদ্যালয় বিজ্ঞান সম্বলভাবে টাকা ভামা হয়েছে এনেন্দ্রনীয় গুখা<br>বিস্তান ইউনিট<br>দিনন ইউনিট<br>দিনন ইউনিট<br>দ্বান্দর হাইনেন্দ্র একে কার্দ্র প্রায় হয়েছে<br>চালবার্ধ এ কির ব্যান্ত মান্দ্র হাইনেন্দ্র করে পারবেন।<br>চালবার্ধ এ কির ব্যান্ত মান্দ্র | <b>λ</b> |
|                                                                                                  |                                                                                                    |          |
| © 2010 - 21 Central Admission Office.                                                            |                                                                                                    |          |

### ধাপ ৩:

| আন্ডারগ্র্য্যাজুয়েট প্রোগ্রামে ভর্তি আবেদন ২০২২             | -২৩, ঢাকা বিশ্ববিদ্যালয়                  | ০, <b>চ</b> লল ব         |
|--------------------------------------------------------------|-------------------------------------------|--------------------------|
| LOCOLT<br>Adnin Mourin Neha                                  | তক্তবুর্গু তথ্য                           |                          |
| ≕, সোটিশ সমূহ +                                              | ফি সমূহ                                   |                          |
| ≣≣ ছার/ছারীর ড্যাশবোর্ড                                      | # UNIT                                    | PIN PAYMENT / PAYRECEIPT |
| 🖶 আবেদন ফি                                                   | ১ বিজ্ঞান ইউনিট                           | 🛶 👱 рау иссият           |
|                                                              | ২ কলা, আইন ও সামাজিক বিজ্ঞান ইউনিট        | 1 PAY RECEIPT            |
|                                                              | <ul> <li>ব্যবসায় শিক্ষা ইউনিট</li> </ul> | 2 раулассирт             |
|                                                              | <ul> <li>চারুকশা ইউনিট</li> </ul>         | 👱 РАУ ВЕССИРТ            |
|                                                              |                                           |                          |
|                                                              |                                           |                          |
|                                                              |                                           |                          |
|                                                              |                                           |                          |
| © 2010 - 22 Central Admission Office.<br>University of Dhaka |                                           |                          |

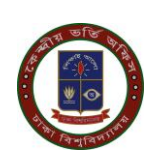

# অফলাইন ব্যাংক এর মাধ্যমে আবেদন ফি জমাদান পদ্ধতি

#### ধাপ ১:

আবেদনকারীর শিক্ষার্থী ডাশবোর্ড এর বাম পাশের **আবেদন ফি** বাটন অথবা যে ইউনিটের আবেদন করতে চায় সেই ইউনিট এর ব্লকে ক্লিক করলে ফি জমা দেওয়ার PAY BANK ও PAY ONLINE এই দুটি বাটন দেখতে পারবে। অফলাইনে ব্যাংকে পেমেন্ট করতে চাইলে PAY BANK বাটনে ক্লিক করে পে স্লিপ ডাউনলোড করে সোনালী,অগ্রনী,জনতা অথবা রুপালি বাংকের যেকোনো শাখায় পে-স্লিপে উল্লেখিত টাকা জমা দিতে হবে।

| আন্ডারহ্যান্ডুয়েট প্রোগ্রামে ভর্তি আবেদন ২০২২               | -২৩, ঢাকা বিশ্ববিদ্যালয়                             |                                        | ০ 🖕 🔍 |
|--------------------------------------------------------------|------------------------------------------------------|----------------------------------------|-------|
| LOGOUT                                                       | ওলভূপূর্ণ তথ্য                                       |                                        |       |
| ≕, সোটশ সম্থ +                                               | ফি সমূহ                                              |                                        |       |
| 🔡 ছার/ছারীর ড্যাপবোর্ড                                       | # UNIT                                               | PIN PAYMENT / PAYRECEIPT               |       |
| 🔲 আবেদন বহু                                                  | <ul> <li>কলা, আইন ও সামাজিক বিজ্ঞান ইউনিট</li> </ul> | 130224963625 💽 🛃 PAY BANK 🚱 PAY ONLINE |       |
|                                                              | ২ বিজ্ঞান ইউনিট                                      | 110273642906 👱 PAY BANK 🚱 PAY ONLINE   |       |
|                                                              |                                                      |                                        |       |
|                                                              |                                                      |                                        |       |
|                                                              |                                                      |                                        |       |
|                                                              |                                                      |                                        |       |
|                                                              |                                                      |                                        |       |
|                                                              |                                                      |                                        |       |
| © 2010 - 22 Central Admission Office.<br>University of Dhaka |                                                      |                                        |       |

#### ধাপ ২:

আবেদন ফি এর তথ্য ঢাকা বিশ্ববিদ্যালয়ে পৌঁছালে আবেদনকারীর আবেদন সম্পন্ন হবে।সাধারনত টাকা জমা দেয়ার তিন কার্যদিবসের মধ্যে টাকা জমার তথ্য ব্যাংক হতে বিশ্ববিদ্যালয়ে পৌঁছে। আবেদনকারীর শিক্ষার্থীর তথ্য সফলভাবে সম্পন্ন হলে ড্যাশবোর্ডের বাম পাশে আবেদন ফি বাটনে ক্লিক করে সংলিষ্ট ইউনিটের ব্লক থেকে ভর্তি পরীক্ষার ফি এর প্রাপ্তি স্বীকারপত্র/Pay Reciept ফি ডাউনলোড করতে পারবেন।

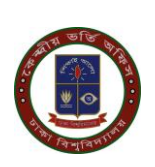

| আন্ডারগ্র্যাজুরেট প্রোগ্রামে ভর্তি আবেদন ২০২                 | ২-২৩, ঢাকা বিশ্ববিদ্যালয়          |         | ০্ 💷 বাংগা 🐛      |
|--------------------------------------------------------------|------------------------------------|---------|-------------------|
| LISCOLT                                                      | ବଙ୍କଦୁମ୍ମି ସମ                      |         |                   |
| ≕, সোটিশ সমূহ +                                              | ফি সমূহ                            |         |                   |
| ছার/ছারীর ড্যাশবোর্ড                                         | # UNIT                             | PIN PAY | MENT / PAYRECEIPT |
| 📄 আবেদন ফি                                                   | > বিজান ইউনিট                      |         | PAY RECEIPT       |
|                                                              | ২ কলা, আইন ও সামাজিক বিজ্ঞান ইউনিট |         | PAY RECEIPT       |
|                                                              | • ব্যবসায় শিক্ষা ইউনিট            |         | PAY RECEIPT       |
|                                                              | <ul> <li>চারুকলা ইউনিট</li> </ul>  |         | PAY RECEIPT       |
|                                                              | -                                  |         |                   |
|                                                              |                                    |         |                   |
|                                                              |                                    |         |                   |
|                                                              |                                    |         |                   |
| © 2010 - 22 Central Admission Office.<br>University of Dhaka |                                    |         |                   |

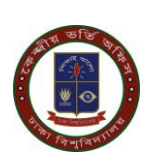